## PASO 1: INSCRIPCIÓN AL CIVU EN EL SIU GUARANÍ

- 1. Ingresá al SIU-GUARANÍ del IUPFA cliqueando en el siguiente link: <u><Click aquí></u>
- Si es la primera vez que usas el sistema SIU-GUARANÍ en nuestro instituto, debes cliquear en la opción "Si deseas inscribirte a cursos, y no tenés usuario y clave de acceso al sistema, podes crearlo accediendo aquí"

| Acceso                                      | Fechas de Examen          | Horarios de Cursadas                      | Validador de Certificados             | Ayuda                                                                                                    |                                                                                                    |
|---------------------------------------------|---------------------------|-------------------------------------------|---------------------------------------|----------------------------------------------------------------------------------------------------|----------------------------------------------------------------------------------------------------|
| ngres<br>Jsuario<br> <br>Contraseña         | á tus datos               |                                           | Algunas<br>Insc<br>Cor<br>Actr<br>Rec | Guara<br>de las cosa<br>tribirte a ma<br>sultar el pla<br>sultar tu his<br>ualizar tus d<br>ibir alertas | uní<br>as que podés hacer con este sistema son:<br>terias y exámenes.<br>an de tu propuesta.<br>storia académica.<br>latos personales.<br>sobre períodos de inscripción o vencimiento de exámenes finale |
| Ingresar<br>; Olvidaste tu<br>Si deseás ins | i contraseña o sos un usi | uario nuevo?<br>nés usuario y clave de ac | ceso al                               |                                                                                                    |                                                                                                    |

2. Completá todos los datos solicitados

| Deso                                                                                                    | Fechas de Examen                                                               | Horarios de Cursadas | Validador de Certificados  | Ayuda                                            |                                                                                                    |  |  |
|----------------------------------------------------------------------------------------------------|--------------------------------------------------------------------------------|----------------------|----------------------------|--------------------------------------------------|----------------------------------------------------------------------------------------------------|--|--|
| ear                                                                                                    | nuevo usuari                                                                   | 0                    |                            |                                                  |                                                                                                    |  |  |
| Para acc<br>Is neces                                                                                             | ceder a la inscripción a cur<br>vario que poseas un usuar<br>veder al sistema. | sos                  | ATENCIÓN: los<br>Por favor | datos cargados en e:<br>r, verifică que los misr | sta pantalla no podrán ser modificados posteriormente.<br>nos sean correctos antes de generar el usuarío. |  |  |
| 81 ya estás registrado (por ejempio,                                                                             |                                                                                | pio, Dato            | Datos personales           |                                                  |                                                                                                    |  |  |
| ci ya cos alumno de la institución)<br>no es necesario que completes este<br>formulario.                         |                                                                                | este Apellik         | Apellido (*)               |                                                  | Nombres (*)                                                                                               |  |  |
| Si no lo poseés, completit fus datos y                                                                           |                                                                                | ay Géner             | o (*)                      |                                                  |                                                                                                    |  |  |
| que ingn                                                                                                    | 0505.                                                                          | Se                   | leccione                   | ~                                                |                                                                                                    |  |  |
| Por favor, validà que el mail que<br>consignes funcione correctamente, ya<br>que allí te enviaremos los datos de |                                                                                | Naolor               | alidad (*)                 |                                                  | Pais emisor del documento (*)                                                                             |  |  |
|                                                                                                    |                                                                                | - Se                 | leccione                   | ~                                                | *                                                                                                    |  |  |
| date sett s                                                                                                    | acceso.                                                                        |                      | a description (m)          |                                                  | Número de dooumento (*)                                                                                   |  |  |
| 200850.                                                                                                    |                                                                                | Tipo d               | e occumento (*)            |                                                  |                                                                                                    |  |  |
| Complet                                                                                                    | à los datos de este formul<br>ción. LUEGO NO PODRÁ                             | ario                 | eccione                    | ~                                                |                                                                                                    |  |  |

**IMPORTANTE:** No cambies el usuario asignado y coloca una contraseña fácil de recordar.

| E-mail (*) | Repetir e | e₋mail (*)      |  |
|------------|-----------|-----------------|--|
|            |           |                 |  |
| suario (*) |           |                 |  |
| Clave (*)  | Reingres  | sá la clave (*) |  |
|            |           |                 |  |

3. Una vez completado el formulario aparecerá el siguiente mensaje.

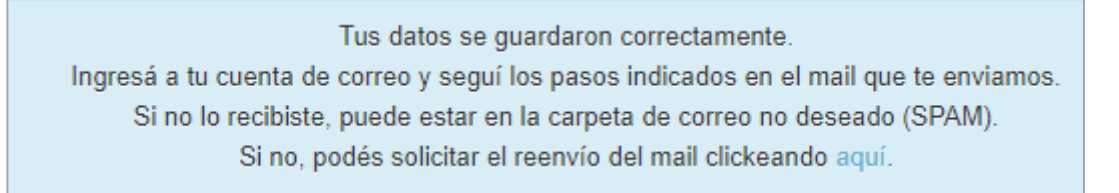

**IMPORTANTE:** Si el sistema informa que ya se encuentra registrado el usuario, no hace falta que te registres nuevamente, podes iniciar sesión e inscribirte al CIVU.

Si no recordás la clave podes hacer el proceso de recuperación o solicitar información por correo a <u>soportesiu@iupfa.edu.ar</u>.

Ya estas registrado como usuario en el sistema. Si no recordás tu contraseña podes llevar a cabo el proceso de recuperación de la misma, haz click aquí.

Es importante que no generes un usuario nuevo con un número o tipo distinto de documento.

4. Recibirás en tu correo el siguiente mensaje. Verificá el usuario asignado e ingresa al link

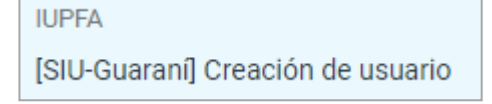

| IUPFA <cti.soporteydesarrollo@universidad-policial.edu.ar><br/>para mí ▼</cti.soporteydesarrollo@universidad-policial.edu.ar>      |           |
|----------------------------------------------------------------------------------------------------|-----------|
| Prueba Curso Prueba,                                                                                                    |           |
| Este e-mail fue enviado para iniciar el proceso de activación de la cuenta de Cursos asociada con la dirección de e-mail           | , usuario |
| Si los datos son correctos, entonces seguí este link para acceder a los cursos. Si no solicitaste este mail, simplemente ignoralo. |           |

5. Elegí el Curso Introductorio a la Vida Universitaria (CIVU) cliqueando en el link.

| urso Introductorio a l | a Vida L M |                                                                                                    |
|------------------------|------------|----------------------------------------------------------------------------------------------------|
|                        | a viua v   | Comenzar Inscripción                                                                                           |
|                        | ×          | <ul> <li>Selecciona un curso dei listado para ver aqui las comisiones a las que te podes inscribir.</li> </ul> |

6. Cliqueá en el botón Inscribirse

Cancelar

Inscribirse

|                                 | Curso Introducto           | orio a la Vida Universitaria (CIVU)                    |                 |
|---------------------------------|----------------------------|--------------------------------------------------------|-----------------|
|                                 | Secretaría Académica       | a                                                      |                 |
|                                 | Días:                      |                                                        |                 |
|                                 | Lun Mar Mié Jue Vie        | e Sáb Dom                                              |                 |
|                                 | Ubicación:                 |                                                        |                 |
|                                 | Todas 🗸                    |                                                        |                 |
|                                 | IUPFA                      |                                                        |                 |
|                                 | → Curso: CIVU PRI<br>Cupo: | UEBA - Curso de ingreso<br>Sin definir   Inscriptos: 0 |                 |
|                                 | Inicio de clases:          | 22/01/2024                                             |                 |
|                                 | Sede:                      | IUPFA                                                  |                 |
|                                 | Modalidad:                 | A distancia                                            |                 |
|                                 |                            | Ir                                                     | nscribirse      |
|                                 |                            |                                                        |                 |
| Estás por inc                   | ribirte en la comisi       | ión Curso Introductorio a la Vida Univ                 | ersitaria - CIV |
| de la activida<br>en la sede IU | id Curso Introduc<br>IPFA  | torio a la Vida Universitaria:                         |                 |
|                                 |                            |                                                        |                 |

 Por último, el sistema te va a mostrar el comprobante de inscripción que podrás enviártelo por mail para descargarlo, o usar la opción imprimir para guardarlo en formato PDF.
 IMPORTANTE: Este comprobante deberás subirlo en el Formulario de Preinscripción (Paso 2).

×

0

| Periodo: Curso de ingreso |                                                                                                    |                                |  |  |  |  |
|---------------------------|----------------------------------------------------------------------------------------------------|--------------------------------|--|--|--|--|
| Estás inscripto e         | Estás inscripto en CIVU PRUEBA                                                                                                    |                                |  |  |  |  |
| Sede:                     | IUPFA                                                                                                    |                                |  |  |  |  |
| Modalidad:                | A distancia                                                                                                    |                                |  |  |  |  |
| Esconder co               | <u>Esconder comprobante</u> <u>Esconder comprobante</u> <u>Esco</u> |                                |  |  |  |  |
| SIUGUARA                  | NÍ Instituto Univ<br>Argentina                                                                                                    | ersitario de la Policia Federa |  |  |  |  |